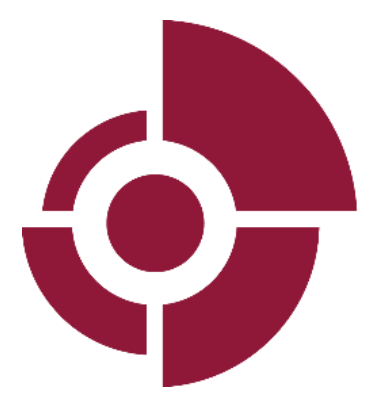

#### OTUZEM ÖĞRETİM YÖNETİM SİSTEMİ ( MOODLE ) KULLANIM KLAVUZU

**OSTIMTECH UZEM** 

| 1. ÖĞRETİM YÖNETİM SİSTEMİ          | 2 |
|-------------------------------------|---|
| 1. ÖĞRENCİLER İÇİN MOODLE KULLANIMI | 3 |

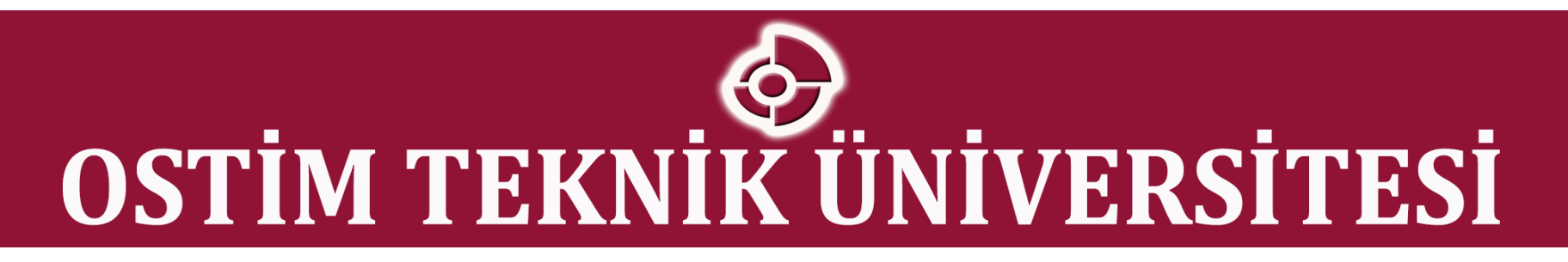

#### 1. ÖĞRETİM YÖNETİM SİSTEMİ

Öğrenme Yönetim Sistemleri, Ağ üzerinden eş zamanlı olmayan öğrenme materyali sunma, sunulan öğrenme materyalini değişik biçimlerde paylaşma ve tartışma, derslere kayıt olma, ödevler alma, sınavlara girme, bu ödev ve sınavlara ilişkin dönüt sağlama, öğrenme materyallerini düzenleme, öğrenci-öğretmen ve sistem kayıtlarını tutma, raporlar alma gibi olanakların ağ üzerinden otomatik olarak gerçekleşmesini sağlayan yazılımlardır". Başka bir ifadeyle; "Öğrenme Yönetim Sistemleri, öğrenci ile eğitim materyalleri ve öğrenci ile öğretmen arasındaki etkileşimi izleyen yöneten ve raporlayan yazılımlardır. Moodle'da, öğrenme yönetim sistemi yazılımlarından bir tanesidir ve Ostim Teknik Üniversitesi, öğrenme yönetim sistemi olarak Moodle kullanmaktadır.

# **OSTİM TEKNİK ÜNİVERSİTESİ**

#### 1. ÖĞRENCİLER İÇİN MOODLE KULLANIMI

• Bağlanmak için **http://dosya.ostimteknik.edu.tr:99/** adresini tarayıcınızın adres çubuğuna yazdıktan sonra karşınıza çıkan ekranın sağ üst köşesinde yer alan **GİRİŞ YAP** bağlantı adresini tıklamanız gerekmektedir.

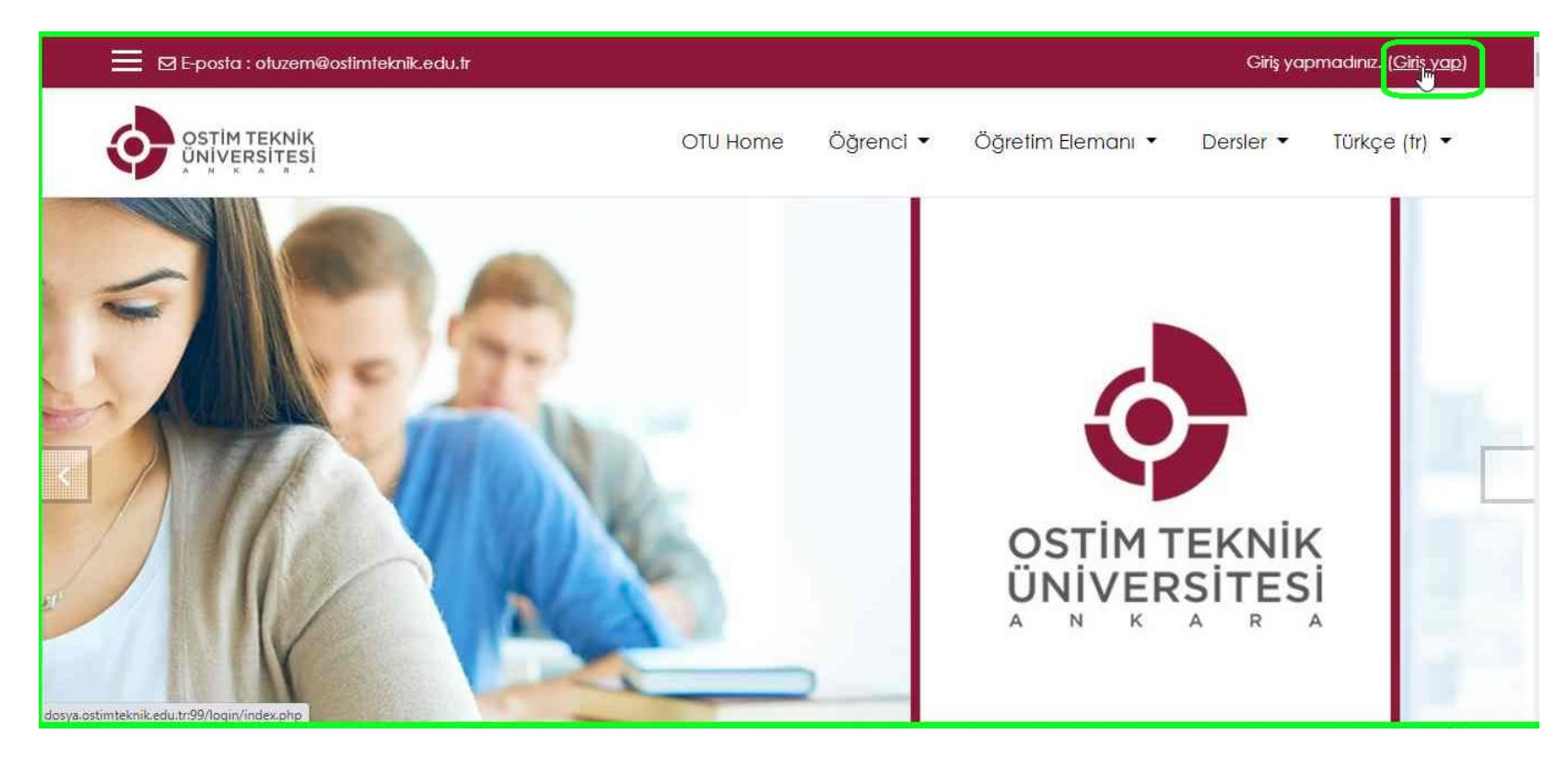

• Kullanıcı giriş sayfasında yer alan, KULLANICI ADI ve PAROLA bilgilerinize girerek giriş yapabilirsiniz.

| 🖾 E-posta : otuzem@ostimteknik.edu.tr |      |                                                                                                    | Giriş yapmadınız. |
|---------------------------------------|------|----------------------------------------------------------------------------------------------------|-------------------|
|                                       | filz | Kullanıcı adi veya şifrenizi mi unutunuz?         Oturum desteği etkin olmalıdır         Bazi derslere misafir olqrak erişebilirsiniz.         Misafir olarak giriş yap |                   |

• Öğrenme yönetim sistemi, moodle, üzerindeki işlemlerinizi bitirdiğinizde güvenli çıkış yapmayı unutmayın. Ekranın sağ üst köşesinde yer alan kontrol panelini tıklayarak, açılır menüden **ÇIKIŞ YAP** seçeneğini seçerek güvenli çıkış yapabilirisiniz.

| 🗙 🛛 E-posta : otuzem              | @ostimteknik.edu.tr                                                | 🔺 🗭 👘 👘 🕹 🐌                          |
|-----------------------------------|--------------------------------------------------------------------|--------------------------------------|
| 🍘 Kontrol paneli                  | OTU Home Öğrenci - Öğreti                                          | im Elemanı 🔹 Dersler 👻 Türkçe (†r) 👻 |
| Site ana sayfası     Takvim       |                                                                    | Bu sayfayı özelleştir                |
| 🗋 Kişisel dosyalar                | Erisilen son dersler                                               | Zaman cizelaesi                      |
| 🖌 İçerik bankası                  |                                                                    | ⊙ • ] <u>I</u> ± •                   |
| Site yönetimi                     |                                                                    |                                      |
|                                   | Yenî ders yok                                                      | Yaklaşan etkinlik yok                |
|                                   | Derslere genel bakış                                               | Kisisel dosvalar                     |
| dosua ostimitaknili adu tr00/mu/# | ▼ Tümü (görünümden kaldırılanlar hariç) ▼ I≟ Ders adı ▼ III Card ▼ | Uygun dosya yok                      |

#### OSTİM TEKNİK ÜNİVERSİTESİ

| X 🛛 E-posta : otuzen               | @ostimteknik.edu.tr                     |                                         |
|------------------------------------|-----------------------------------------|-----------------------------------------|
| <ul> <li>Kontrol paneli</li> </ul> |                                         | 🚳 Kontrol paneli                        |
|                                    |                                         |                                         |
| 🏶 Site ana sayfasi                 |                                         | 🎟 Başarı notları                        |
| m Takvim                           |                                         | 🗭 Mesajlar 🔉                            |
| 🗋 Kişisel dosyalar                 |                                         | 🗡 Tercihler                             |
| 🖌 İçerik bankası                   | Erişilen son dersler                    | Zaman ç 📑 Çikiş yap 🚛                   |
| 🞓 Derslerim                        |                                         | · ○ - · · · · · · · · · · · · · · · · · |
| 🔑 Site yönetimi                    |                                         |                                         |
|                                    | Yeni ders yok                           |                                         |
|                                    |                                         | Yaklaşan etkinlik yok                   |
|                                    | Derslere genel bakış                    |                                         |
|                                    | Tümü (görünümden kaldırılanlar haric) • | Kişisel dosyalar                        |
|                                    |                                         | Uygun dosya yok                         |

• Sisteme giriş yapıldıktan sonra ana ekranda kayıtlı olduğunuz dersler görünecektir. Ya da arayüzün sol kısmında yer alan **DERSLERİM** bağlantısı üzerinden de kayıtlı olduğunuz derslerin listesine ulaşabilirsiniz.

| 🗙 🖾 E-posta : otuzer | n@ostimteknik.edu.tr          |               |                 | A                 | 🔎 👘 🖉 👘 🕹 👻             |
|----------------------|-------------------------------|---------------|-----------------|-------------------|-------------------------|
| 🍘 Kontrol paneli     | OSTIM TEKNIK<br>UNIVERSITESI  | OTU Home      | Öğrenci 🕶       | Öğretim Elemanı 🔻 | Dersler 👻 Türkçe (tr) 💌 |
| ona sayfasi 🎆 🖁      |                               |               |                 |                   |                         |
| m Takvim             |                               |               |                 |                   | Bu sayfayı özelleştir   |
| 🗋 Kişisel dosyalar   |                               |               |                 |                   |                         |
| 🥒 İçerik bankası     | Erişilen son dersler          |               |                 | Zaman             | çizelgesi               |
| Cerslerim            | 1                             |               |                 | •                 | 11                      |
| 🖋 Site yönetimi      |                               | Yeni ders yok |                 |                   | Voklasan atkinik vok    |
|                      | 12                            |               |                 |                   | такіаўан еткілік уак    |
|                      | Derslere genel bakış          |               | 1               | Kişisel d         | osyalar                 |
|                      | Tümü (görünümden kaldırılanla | ar hariç) 🝷   | LE Ders adi 👻 ! | Uygun do          | osya yok                |

• Hangi derse giriş yapmak istiyorsanız dersin isminin üzerine tıklayarak dersin sayfasına ulaşabilirsiniz.

| 🗙 🛛 E-posta : otuzemi                         | @ostimteknik.edu.tr                     |                                                          | ۰ 👙 🔹 🕹                                           |
|-----------------------------------------------|-----------------------------------------|----------------------------------------------------------|---------------------------------------------------|
| 🚳 Kontrol paneli                              |                                         | OTU Home Öğrenci • Öğre                                  | etim Elemanı 🔹 Dersler 👻 Türkçe (tr) 👻            |
| 🇌 Site ana sayfasi                            |                                         |                                                          |                                                   |
| m Takvim                                      |                                         |                                                          | Bu sayfayı özelleştir                             |
| 🗋 Kişisel dosyalar                            |                                         |                                                          |                                                   |
| 🥜 İçerik bankası                              | Erişilen son dersler                    |                                                          | Zaman çizelgesi                                   |
| ar Derslerim                                  |                                         | -                                                        | ⊙ • I≟ •                                          |
| 🎓 Moodle Eğitimi                              |                                         | A STATISTICS                                             | 24 Eylül 2020, Perşembe                           |
| 🗲 Site yönetimi                               | moodle                                  | a strand and                                             | "ÖDEV_1 is due" 00:00<br>"DNM 101 Moodle Eğifimi" |
|                                               | Ð                                       |                                                          | Gönderim ekle                                     |
|                                               | ORTAK DERSLER<br>DNM 101 Moodle Eğitimi | ORTAK DERSLER<br>Atatürk İlkeleri ve İnkılap Tarihi I (A | Göster 5 👻                                        |
|                                               |                                         |                                                          | Kişisel dosyalar                                  |
| osya.ostimteknik.edu.tr:99/course/view.php?ic | 1=31 Derslere genel bakis               |                                                          |                                                   |

#### OSTIM TEKNİK ÜNİVERSİTESİ

• Dersin sayfasına ulaştığınızda ders yürütücüsünün tercihine bağlı olarak ders içeriğinizin konu bazlı ya da haftalık olarak oluştuğunu göreceksiniz. İçerik konu bazlı sıralanmış ise o konu başlığı ile ilgili doküman, canlı ders, ödev sınav gibi paylaşımlar ve uygulamaların bağlantı adresleri yer alacaktır. Benzer şekilde, ders içeriği haftalık olarak sıralandı ise de ilgili dokumanlar ve uygulamaların bağlantı adresleri de o hafta başlığı altında sıralanacaktır.

| 🗙 🖾 E-posta : otuzem@o                                  | ostimteknik.edu.tr 🐥 🗩                                                                                                    | <b>-</b> |
|---------------------------------------------------------|----------------------------------------------------------------------------------------------------|----------|
| 🞓 Moodle Eğitimi                                        | Ders İzlencesi (Syllabus)                                                                                                    |          |
| 😤 Katilimcilar                                          | 🚈 Ders kaynağı                                                                                                    |          |
| 🛡 Nişanlar                                              | ÖDEV_1                                                                                                    |          |
| 🗹 Yetkinlikler                                          |                                                                                                    |          |
| 🖽 Notlar                                                | Moodle Ders İçeriği Düzenleme                                                                                                    |          |
| D Genel                                                 | Moodle'a giriş dersi için bağlantı linki aşağıdadır. Ders saati: <b>12:30 - 13:00</b> arasıdır<br>Lütfen derse katılmayı unutmayalım. |          |
| 🗀 Moodle'a Giriş                                        | Ders bittikten sonra kaydı izlemek isteyenler burayı TIKLASIN.                                                                        |          |
| 🗅 Moodle Ders İçeriği                                   | TEAMS LINKI                                                                                                    |          |
|                                                         | Ders İzlencesi (Syllabus)                                                                                                    |          |
| <ul> <li>Moodle ile Sinav</li> <li>Hazirlama</li> </ul> | 🚈 Ders Materyali                                                                                                    |          |
| 🗅 Konu 4                                                | T ANKET_I                                                                                                    |          |
| 🚳 Kontrol paneli                                        | • ·                                                                                                    |          |

• Kişisel profil bilgilerinizi, mesajlarınız vb. bilgileri ekranın sağ üst köşesinde yer alan açılır menü altındaki **PROFİL** bağlantısı üzerinden ulaşacağınız profil sayfanızda görebilirsiniz.

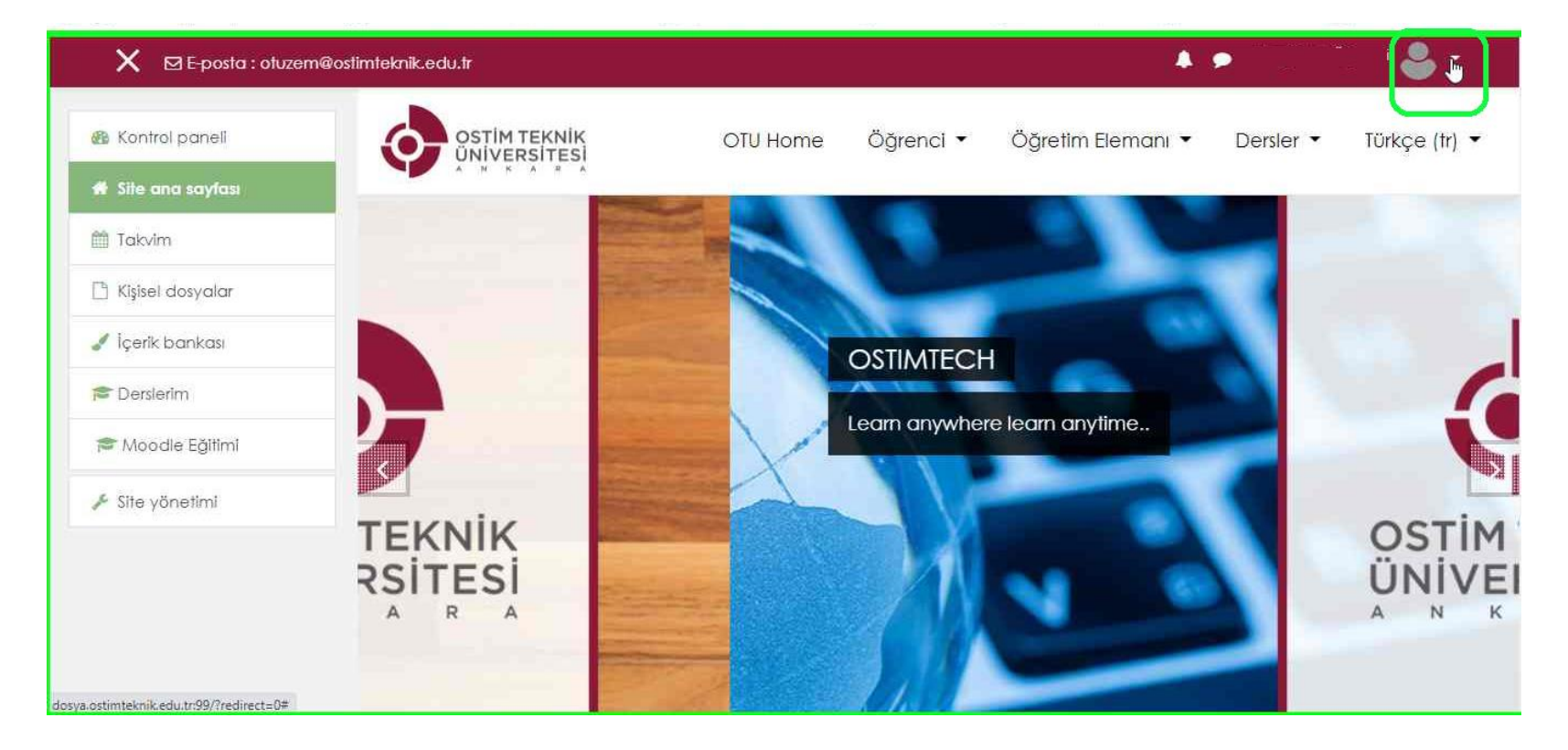

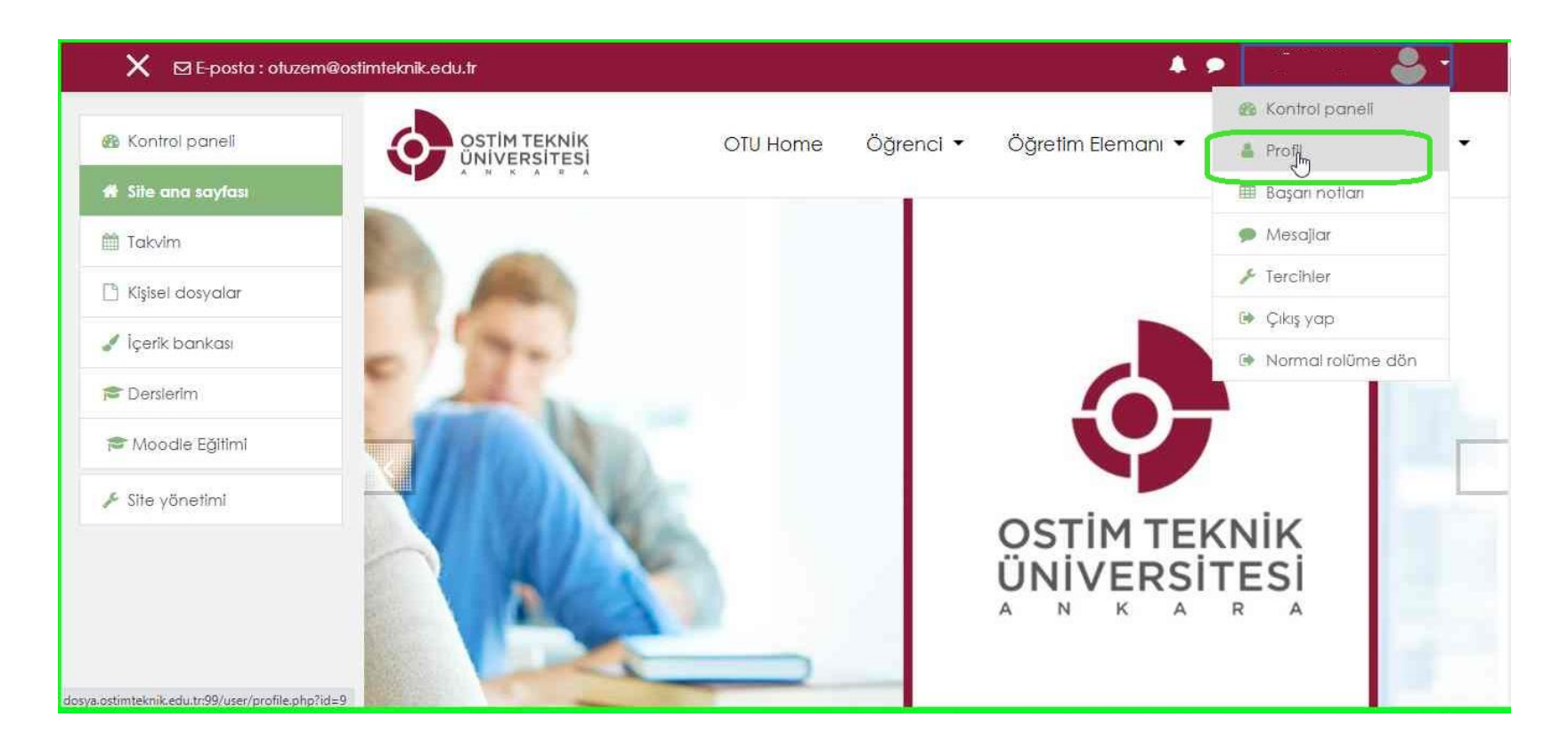

#### **OSTİM TEKNİK ÜNİVERSİTESİ**

| 🗙 🖾 E-posta : otuzemi | @ostimteknik.edu.tr     | 🔺 🗩 🕹 *                                                   |
|-----------------------|-------------------------|-----------------------------------------------------------|
| 🏤 Kontrol panell      | OTU Home Öğr            | enci 🔹 Öğretim Elemanı 🔹 Dersler 👻 Türkçe (tr) 👻          |
| 🐐 Site ana sayfasi    |                         |                                                           |
| 🛗 Takvim              | Adınız Soyadınızın      |                                                           |
| 🗋 Kişisel dosyalar    | Yer aldığı kısım        | o -                                                       |
| 🖋 İçerik bankası      |                         |                                                           |
| 🞓 Derslerim           | Kontrol paneli / Profil | Sayfayı varsayılan ayarlara sıfırla Bu sayfayı özelleştir |
| 🎓 Moodle Eğitimi      |                         |                                                           |
| 📌 Site yönetimi       | Kullanıcı ayrıntıları   | Çeşitli                                                   |
|                       | Profil düzenle          | Blog girdileri                                            |
|                       | E-posta adresi          | Notlar                                                    |
|                       | @ostimteknik.edu.tr     | Forum mesajları                                           |
|                       |                         | Forum tartişmaları                                        |
|                       | Cirliik ve politikeler  | Ogrenme planiari                                          |

• MESAJLAR bölümünden ders eğitmenlerinizin, sistem yöneticilerinden gelen mesajlara bakabilir, cevaplayabilirsiniz.

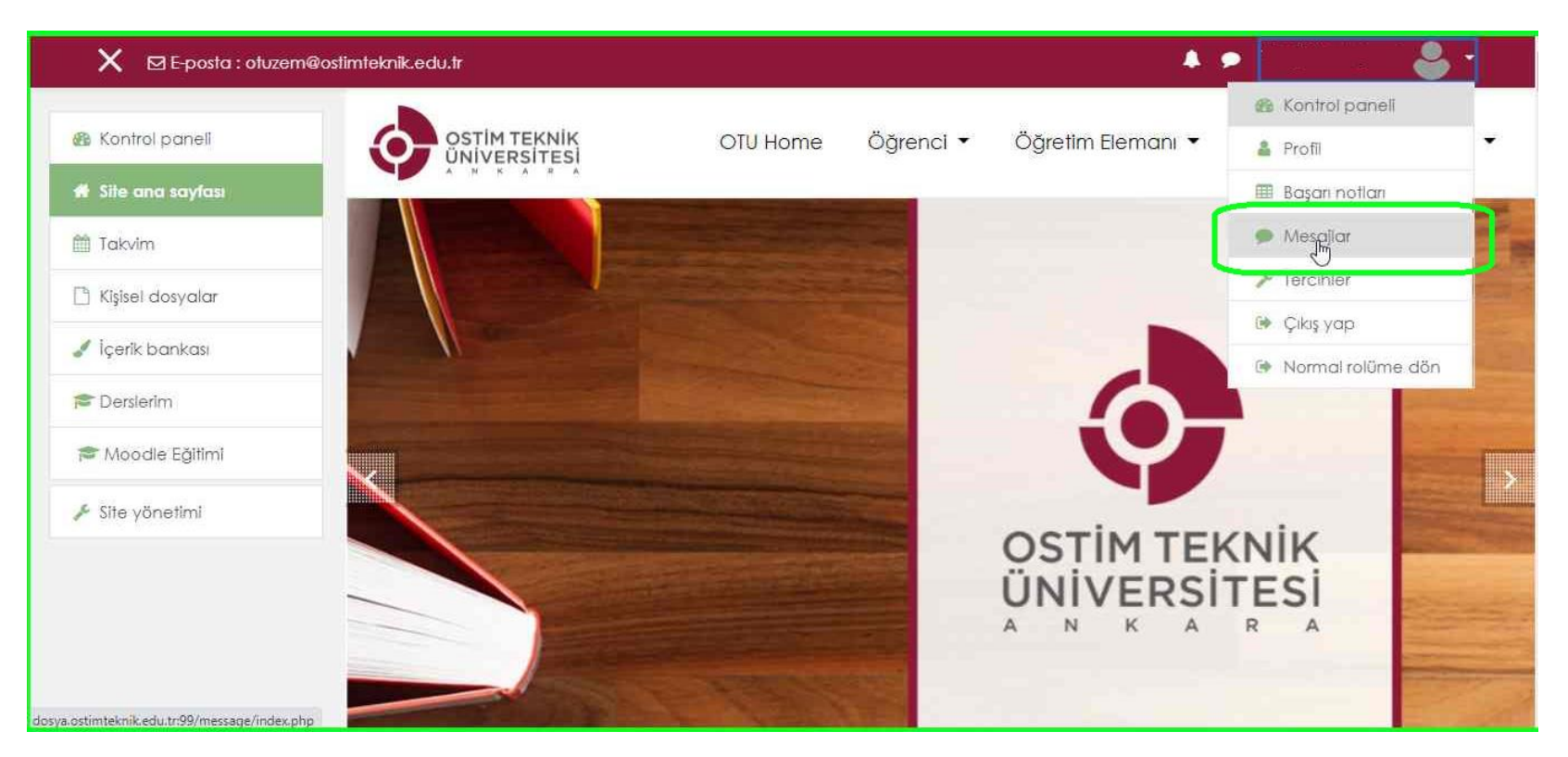

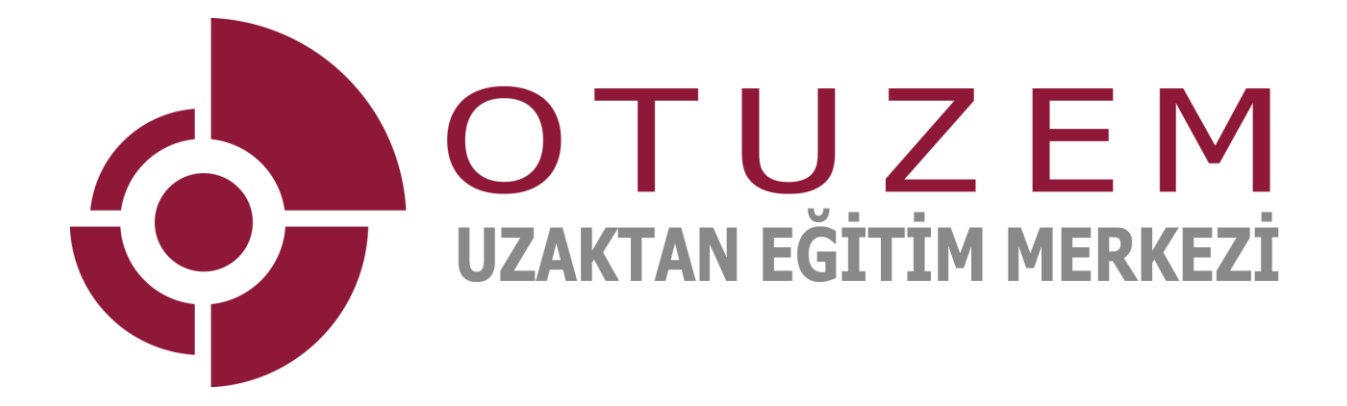